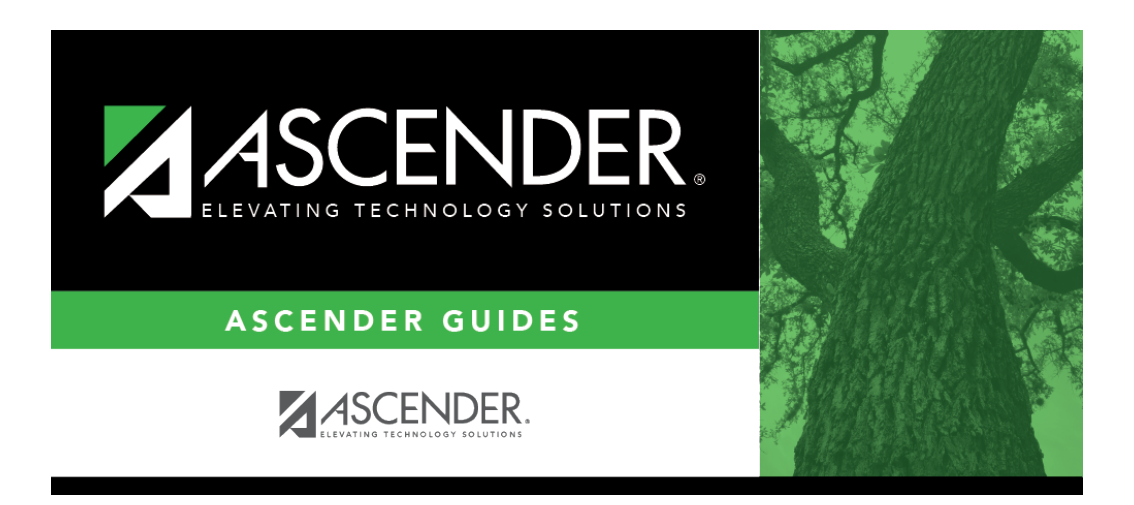

health\_forms\_detail\_view\_dynamic\_new\_student\_enrollment

## **Table of Contents**

Click  $\mathcal{O}$  to view details of the requested change(s). A dynamic form is displayed as a table of fields and values. Only fields that have new or updated values are listed.

| Request Type                              | New Record is displayed if no data currently exists.                                                         |
|-------------------------------------------|----------------------------------------------------------------------------------------------------|
|                                           | <b>Update</b> is displayed if the parent requested to change the existing data.                              |
|                                           | <b>Delete</b> is displayed if the parent requested to remove the existing data.                              |
| Field                                     | The field indicates which data is being updated.                                                             |
| New Value                                 | The new value entered by the parent in ASCENDER ParentPortal is displayed.                                   |
| Status                                    | <b>Accepted</b> is displayed (in green) if the campus administrator accepted the change.                     |
|                                           | <b>Rejected</b> is displayed (in red) if the campus administrator rejected the change.                       |
|                                           | <b>Pending</b> is displayed (in blue) if a campus administrator has not yet accepted or rejected the change. |
| Click <b>Print</b> to print the form.     |                                                                                                    |
| $\Box$ Click <b>OK</b> to close the form. |                                                                                                    |

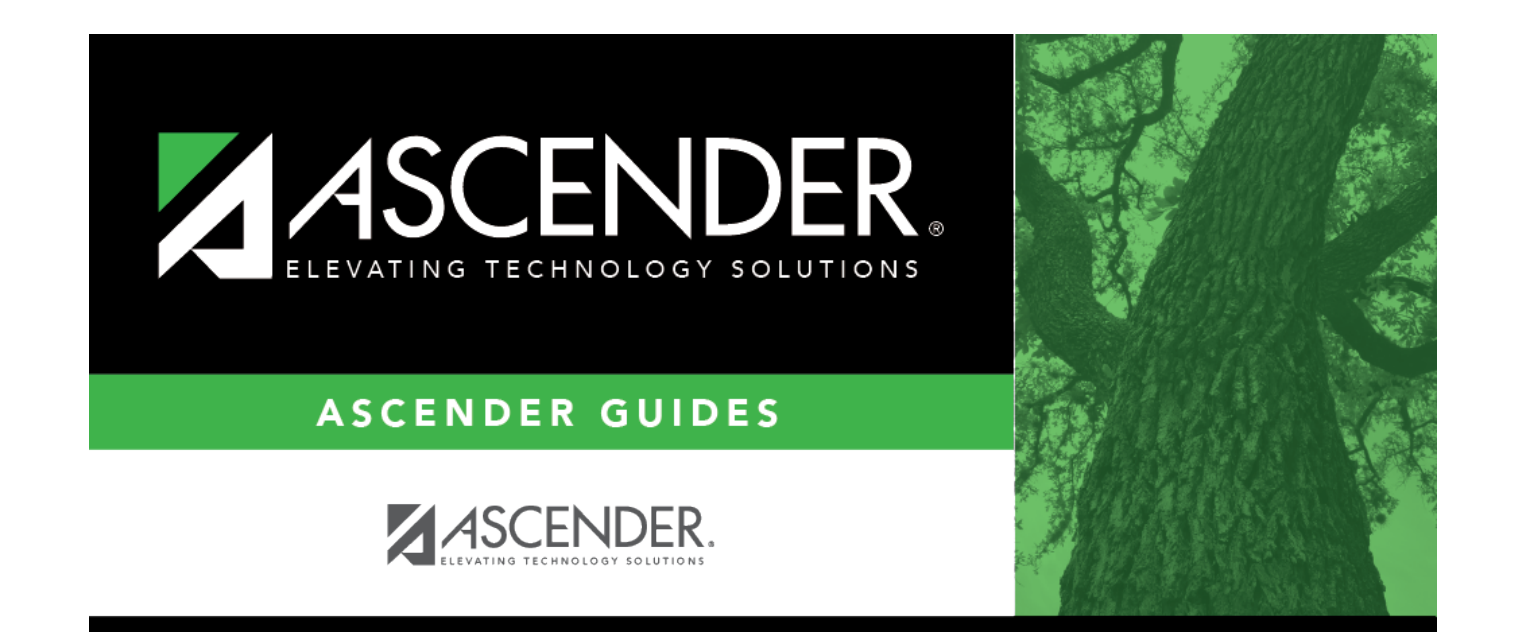

## **Back Cover**